#### B2 Hardware Design Experiments Embedded (PSoC) 環境 インストール資料

(2年ハードウェア実習のPSoC(組込)用設計環境をインストールする資料です。Guidance\_B2Cのサブセットです。 他に論理回路ラウンドとMPUラウンドがありますから、

#### Install\_B2C.pptx 25 Slides April 7<sup>th.,</sup> 2021

http://mikami.a.la9.jp/mdc/mdc1.htm

### Renji Mikami

Renji\_Mikami(at\_mark)nifty.com [mikami(at\_mark)meiji.ac.jp]

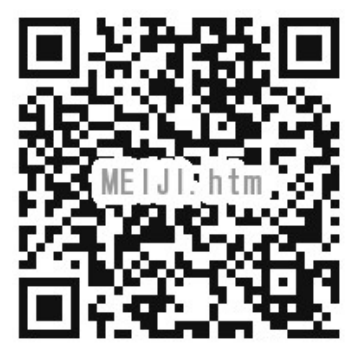

© Renji Mikami – Mikami Consulting / Meiji University 2020

 $\mathbf{O}$ 

# 2021年のB2組込み実習ラウンドについて

- 実習方法は通常の対面方式の場合(S)とオンライン(O)方式では異なります。また学期途中で切替わるときは進め方や内容が変更する場合がありますからOh-o! Meijiメイルの通知は必ず読み、すみやかに対応してください。不明点は遠慮せずに事前にメイルしてください。対応が遅れると実習がうまく進められません。
- 予習:授業に先立って、必ず予習をしてください。資料やビデオが授業HPにあります。書いてある内容をよく読んでください。実習使用教材などは別途連絡します。
- 対面授業の場合は実習室にインストールすみのPCが用意してあります。自分のPCに環境を インストールする場合には、この資料を使用してください。オンライン実習の場合は、実習第 1日目開始前に早目にPCにインストールを完了し、起動の確認をしてください。インストール の前に資料をよく読んでください。読まずに進めると深刻な問題に遭遇する場合があります。インストールに関する疑問質問は、授業開始日前にメイルしてください。
- ・設計ソフトの動作環境:
- ・Windows 7以上で、Core2程度、メモリ4G以上、USB 2.0以上Aタイプコネクタの空きポートが2 つ以上が必須です。マイク(ライン)入力3pミニジャック、スピーカー(ヘッドホン)出力3pミニジャックも使用しますが、これがない場合には、実習に一部制約が発生します。その場合レポートにその旨記入してください。PC貸出し希望の方は早めに申し出てください。

2021/4/7

#### オンライン実習で教材送付の場合は、アンケートに回答してください

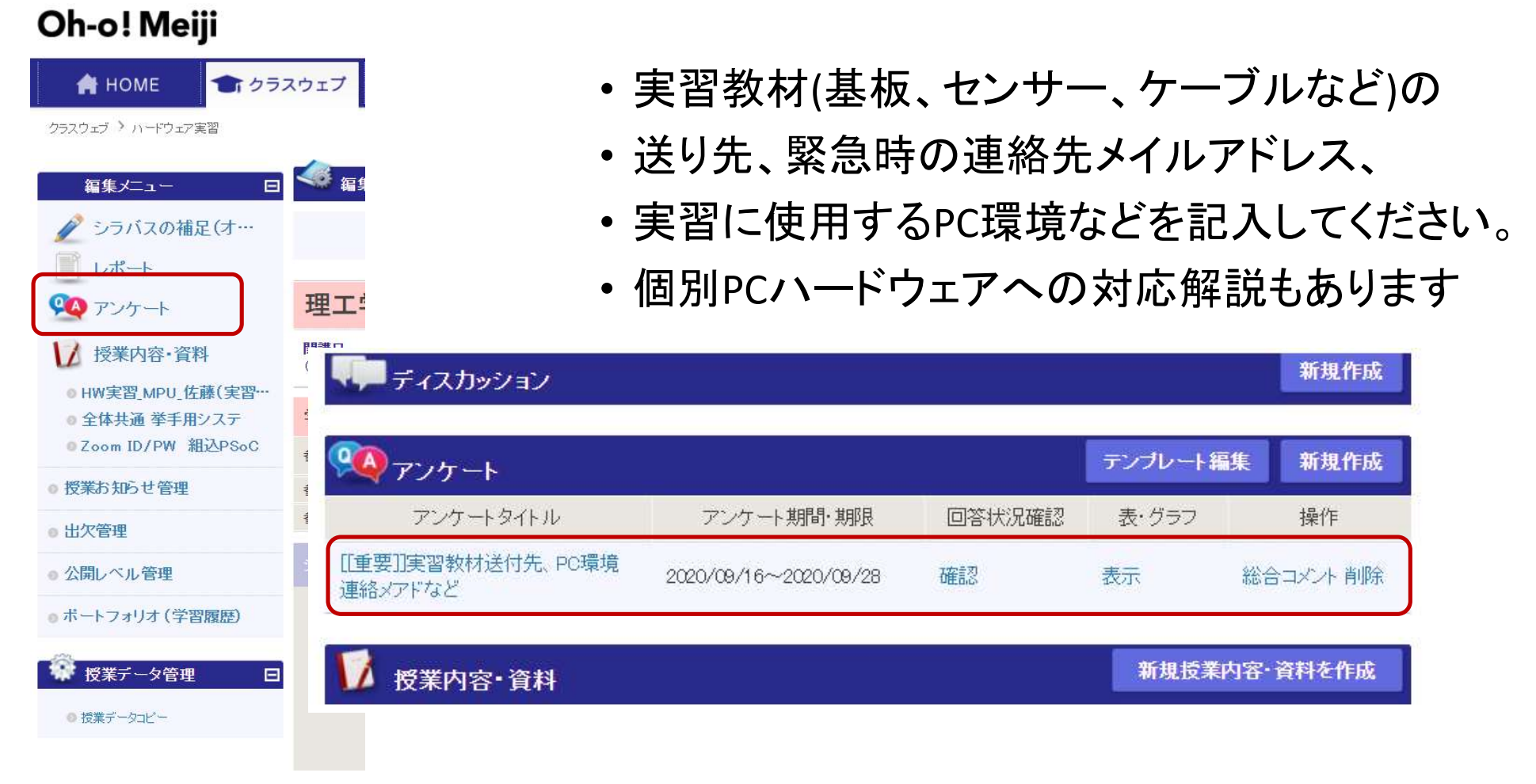

© Renji Mikami – Mikami Consulting / Meiji University 2020

2021/4/7

# B2 HPとガイダンス

1.PCを用意してこれから授業のHPを開きます。
 2.HPは、PC/SmartPhone/Tabletで見れますがPCを推薦します。
 3.ブラウザは Google Chrome を推薦します。
 4.Googleで "検索キーワード meiji psoc" で授業HPを探します。
 HPのTOPのURLは <u>http://mikami.a.la9.jp/meiji/MEIJI.htm</u> です。
 ここはTOP/
 5. 右のHP画像は、更新によって変わりますから該当項目を探してください

オンラインの場合は事前に<u>全授業共通解説</u>を確認しておいてください オンライン、対面いずれの場合も予習として、<u>B2ガイダンスページ</u>を読んでください。 席とチーム番号については教室前方に掲示するか、クラスウェブなどで連絡します 注意:ブラウザに古いキャッシュが残っている場合がありますから、必ずリロードしてください。

#### 2020年 B2-HW 組込みコース

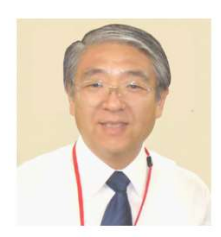

この演習では、組み込み型マイクロプロセッサを使って、実際にシステムを作っ ていきます。各種のセンサからの入力はAD変換して、プロセッサで処理します。 このデジタル・データは、PWMや、DAコンパータを使って、外部のデバイスを動 かします。また、電気信号や光によるシリアル通信で、外部の装置と相互に通信 を行います。 何を製作テーマにするかは、皆さんで自由に決めてください。 H/W割込みやポーリングなどの難しそうな仕組みも、実際に作れば、驚くほどよ くわかります。 たくさんの製作例が、課題発表Wiklサイト (**"参考"**)にあります。 MEIJI Universty Science and Technology School 2020 B2-HW B3-CSA B3-STE By Renji Mikami

B2-HW/B3-CSA Please visit Cypress <u>CUA potal site</u>, for helpful information. Please contact support staffs in <u>Top page</u>. Log in name and password will be given if appropriate. 注意: ブラウザに古いキャッシュが残っている場合がありますから、必ずリロードしてください。 最初に必ず全授業共通解説を読んでください。 その後で B2-HW B3-CSA B3-STE を選んでください。

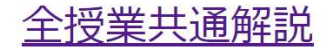

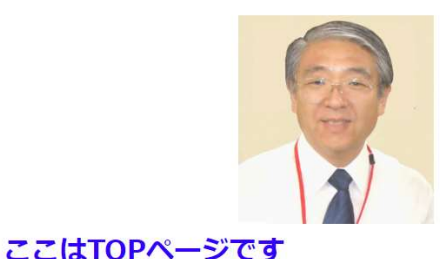

© Renji Mikami – Mikami Consulting / Meiji University 2020

2021/4/7

Ο

## ここまでの内容をチェックしておいてください。

- ・授業のホームページは、探せましたか?
- B2-HW 授業ページは、見れましたか?
- B-2HW ガイダンスページは読みましたか?
- ・この資料をよく読んで理解してから使用するソフトウェアのインストールを行ってください。
- インストールの実際の実行手順をメモしながら進めてください。エラーが発生したときなどは、 エラーメッセージを記録しながら進めてください。ウインドウ(Alt+PrintScreen)や画面全体(Shift +PrintScreen)のクリップコピー(Paintなどに貼付けします)があるとトラブルシュートが容易にな ります。
- ここで扱うソフトウェア環境は、Developer Standard のものです。これらは、User Standard とは 全く異なるものです。これを機会に皆さんは、Developer Standard を体験してください。

#### **Developer Standard**

- アプリケーション・ソフトウェアには、ハードウェアに依存するもの、OSに依存するもの、バージョンに依存するものなどがある。
- 各アプリケーション・ソフトウェアには、専用の開発環境がある。
- ・専用の言語を使って開発を進める。例:C言語 例:Verilog(HDL)はハードウェア記述言語
- ・言語記述では、1.ソースコードの互換性2.ソースコードの保守性が重要
  - ソースコードの互換性が高いと移植が容易になる
  - バグが出にくいソースの書き方、デバッグのしやすいソースの書き方が重要
- ・エラーの発生とデバッグ
  - コンパイルエラー: Parser (構文解析)によるエラーは潰しやすい
  - ビルドエラー:開発ツール内で発生するエラーで、解決が難しい
  - エラーなしでも動かない:自分の考えが間違っている場合はハードウェアの設定ミス

# 使用する文字について(重要)

- 日本語(2Byteコード)や半角カタカナや記号は、解析困難なエラーが発生する場合があるので使用しないでください。この理由は次のURL資料のスライド3/4の解説を読んでください。
   <a href="http://mikami.a.la9.jp/meiji/b2/p3\_1200hz.pdf">http://mikami.a.la9.jp/meiji/b2/p3\_1200hz.pdf</a>
- ・(日本語圏外の一般的な)処理系では使用するディレクトリ名に日本語(2バイトコード)や空白(スペース)があると解析困難なエラーが発生します。特にWindowsの初期設定時にユーザー名を日本語で登録すると個別ソフトウェア設定のあるディレクトリ(C:¥User/ユーザー名/AppData/以降)にアクセスできず解析困難なエラーが発生します。(Windowsのエクスプローラでは、C:/ユーザー(日本語カタカナ)表示が見えますが、コマンドプロンプトで確認すると実体は、C:/User/です。内部は英字コードになっています)
- この場合は、管理者権限を付与した英語名の家族ユーザーを追加し、再起動しこの英語名ユー ザーでログインしてインストールしてください。C:/User/English\_Username/AppData が生成され処 理系がAppData 以降にアクセスできるようになります。(すでにインストールした人は事前にアンイ ンストール忘れずに)
- それぞれのソフトウェアのダウンロードは、授業ホームページを参考にしてください。PCや環境によっては、追加のソフトウェアのインストールが必要になる場合がありますから、作業の状況をメモにとりながら進めてください。(レポート提出が必要な場合は、レポートに書いてください。)

© Renji Mikami – Mikami Consulting / Meiji University 2020

# ラボで使用するファイルのルール P3\_1200hz スライド3引用

- 開発を行う人は、一般のユーザーとは異なった気遣いが必要です。これを機会に Developer のGlobal Standard を覚えてください。
- Labで使用する資料,ファイルのディレクトリの作成ルールは、以下のとおりとします。絶対にまちがわないように注意してください。
- 各自の演習ファイルの置き先:C:¥psoc\_lab¥などのユニークな名前をつけたマスタディレクトリを作成します。(前の組が演習で作成した同名のC:¥psoc\_lab¥がある場合は削除してかまいません)
- 各ラボのファイル群はマスタディレクトリC:¥psoc\_lab¥のサブディレクトリに作成してください。例:ラボ名 p3\_1200hzの場合は各自で作成するものは、ファイル・ディレクトリC:¥psoc\_lab¥p3\_1200hzとなります。
- 解答例となる"完成プロジェクト"は、デスクトップのpsoc\_lab\_master(またはpsoc\_lab\_master201X)という ディレクトリにあります。ない場合にはWEBのサポートURLからダウンロードしてデスクトップに置いてくだ さい。
- プログラムのソースコードは、必ず"半角英数文字"(1バイトコード)で入力してください。日本語は2バイト コードのため処理系でエラーになる場合があります。特に全角空白文字は、表示されないので、デバッグ しにくくなります。日本語の文字コード規格もシフトJIS, EUC-JP、JIS、UTF-8、と多数あり古くはNEC-JISなど もありました。これらの2バイトコードで示す漢字は異なってきます。

2021/4/7

© Renji Mikami – Mikami Consulting / Meiji University 2020

## トラブルを避けるために – 文字 P3\_1200hz スライド4引用

- 一気にBuild せずに、Generate Config でエラーの発生確認 > Compileでエラーの発生確認 > Build と ステップごとにチェックして進めてください。下流で発生したトラブルほど潰しにくくなります。
- コンパイルエラーは、Output Windowの "! W エラー"の行をダブルクリックするとソースのエラー周辺にジャンプしてデバッグできます。
- それに対して、Build で発生するエラーは、とても解析が困難になります。これは複数のディレクトリ を使用した複雑な処理工程で最終オブジェクトファイル(.hex 書き込み用データ)を生成するためです。 インストールミスやシステム自体のバグ、次の記号や日本語文字使用などで発生します。
- ・文字コードによるトラブルは発見が困難です。例えばUnix系は、大文字と小文字の区別がありますが、Windows系は、"歴史的に"区別がありません。空白は、デリミタとして使われてきた"歴史"があります。よってディレクトリ、ファイル名や変数などは、なるべく英小文字26字と一部記号に使用制限してください。このテキストでも空白を避けるために、を使用しています。半角記号(¥,\$,#,%..)なども処理系で扱いが変わります。Windowsのインストール時のユーザー名を日本語登録すると c:¥Users¥日本語…になり、2バイトコードディレクトリ名が生成されmake, build工程で難解なエラーが発生します。日本語名で登録済の場合は、PCに英字での管理者ユーザーを追加し、この英字ユーザーでログインして諸設定しインストールして使用してください。(別のメイルアドレスが必要になるかもしれません)

### 使用するメインのソフトウェア

- PSoCを設計するためのソフトウェアは、PSoC Designer といいます。このツールで回路図入 カとC言語でプログラムを書き、1.Generate Cofig 2.Compile 3.Build という三段階の作業を 順に行います。すべての工程が完了すると、PSoC デバイスの内部メモリに書き込むため のデータ (.hex)ファイルが完成します。このデータを書き込み器(MiniProg)でPSoCに書き込 んで、パワーオンするとPSoCがマイコンとして動きだします。
- PSoC Designer のダウンロードサイトでは、Typical/Complete の選択では、Typical を選択してください。(授業HP参照)またE-mail を入力する項目では、(英語をよく読むと)この項目に入力(登録)しなくてもDL/インストールできることがわかります。
- SVG Viewer が必要でネットで探せない場合は授業HPにダウンロード用のURLリンクがあります。
- PSoCにデータ(.hex)ファイルを書き込み、パワーオンするためのツールがPSoC Programmerというソフトウェアです。USBポートにMiniProgという書き込み器をUSBケーブル でつなぎ、少し待つ(10秒程度)とPSoC Programmer ソフトウェアによりデバイスドライバーが 自動インストールされます。MiniProgという書き込み器は基板等と一緒に届きますから、こ こではソフトウェアのインストールをしてください。
- エラーが発生した場合は、そのメッセージをキーワードにして検索して解決法が書いてある サッイトを見つけてください。 © Renji Mikami – Mikami Consulting / Meiji University 2020

インストールとアンインストール

- ソフトウェアのインストールをし直す場合は、必ずアンインストールを 実行し、念のためWindowsを再起動してから再度インストールを行っ てください。ディレクトリ(フォルダ)ごと削除すると深刻なトラブルが発 生することがあります。
- Windows のシステムは各アプリケーション・ソフトウェアの設定情報 を、"レジストリ"(超重要隠し情報ファイル)で管理しています。アンイ ンストールでは、この設定情報を正しく書き換えますが、アンインスト ールをせずに、プログラムのディレクトリ(フォルダ)を削除すると、シ ステムの設定情報が更新されず、深刻なトラブルが発生することが あります。
- ・2度目以降の重ね書きインストールでも必ずアンインストールを実行 してから、再度インストールしてください。

© Renji Mikami – Mikami Consulting / Meiji University 2020

## PSocDesignerのアンインストールの問題

- 操作を誤った場合など、PSoC Designer のアンインストール処理を行って、再インストールを行った場合に、"Remove"以外の選択ができないことがあります。この場合は、Program Files (x86) / Cypress / PSoC Designer ディレクトリを PSoC Designer old などにリネームする(推薦-元の状態に戻せる、解析ができる)か消去してから再度インストールしてください。
- レジストリの例外:WaveSpectraやWaveGenなど一部の規模の小さいソフトウェアなどは、レジストリを使わず.iniファイルで設定を保存するものもあります。この場合はアンインストールの項目にプログラム(アプリケーション)名が表示されませんのでディレクトリ単位で削除します。

## メインソフトウェアのインストールチェック方法

- PSoCを設計するためのソフトウェア PSoC Designer が正しくインストールされているかは、ラボ hello\_world を実行するとわかります。基板や書き込み器 Mini Prog が届かなくてもエラーが発生せず、書き込みファイルが生成されていればOKです。Windows の文字設定で問題がある場合は、build 工程で解析の困難なエラーが発生する場合があります。これに関しては、後のスライド"使用する文字について(重要)"の項を参照してください。
- PSoCにデータ(.hex)ファイルを書き込むソフトウェアがPSoC Programmer です。このソフトウェアをインストールするとデバイスドライバーが自動インストールされます。デバイスドライバーは、MiniProgという書き込み器をUSBポートに差しこんで少しまつと認識され使用可能になります。

PSoC Programmer を単独起動するには。 Widows10の場合: すべてのアプリ>Cypress>PSoC Programmer をクリックしてください。

書き込み用HEXファイルは、¥output サブディレクトリの下に

あります。例 C:¥PSoC\_Lab¥hello\_world¥rld¥hello\_world¥output¥hello\_world.hex

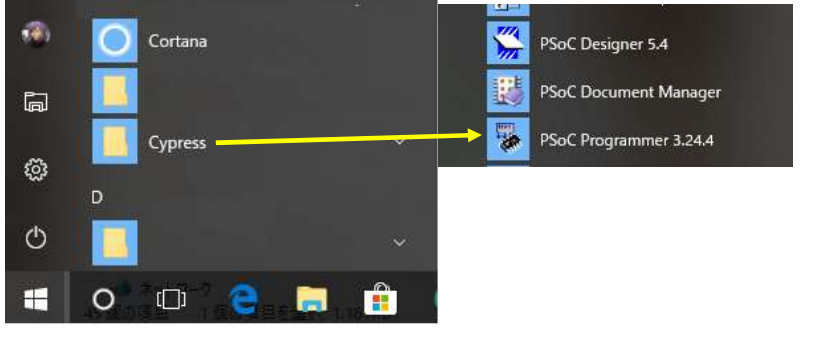

 $\mathbf{O}$ 

### MiniProg 書き込み器

- PSoC デバイスの内部のメモリに、MPUを動作させるためのプログラ ムを書き込む装置です。
- ・USBケーブルでPCと接続します。

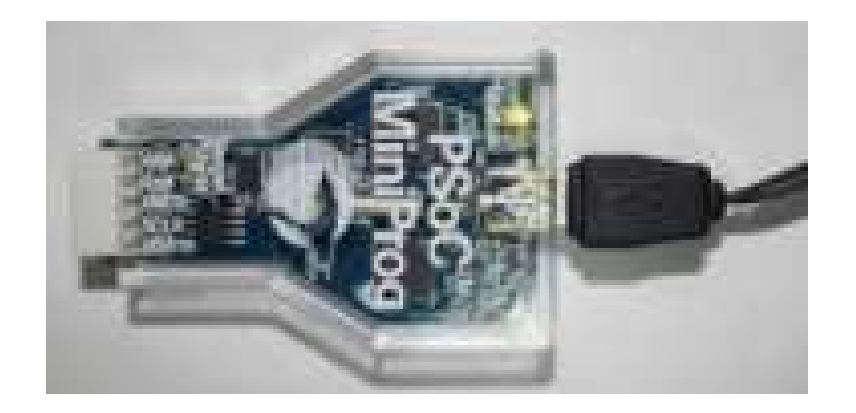

#### MiniProgの接続(認識)確認の方法

 USB ケーブル接続、接触不良、MiniProgの故障の場合には、PSoC Programmerの単独起動ウインドウの左上に接続(認識)された MiniProgの識別番号が表示されず空白(右図)のままになります。識別番号が表示されている場合(左図)、接続再確認の場合は、この識別番号をクリックしてください。識別番号が表示される場所は、p3 1200hz ラボのスライド13/14の"Windows7の場合のPSoC Programmerの単独起動"または" Windows10/8の場合のPSoC Programmerの単独起動"、タイトルスライドの赤い枠部分を参照してください。尚、PSoC Programmer タスクが2つ以上起動していると1つのUSBポートを2つのアプリケーションが奪い合いになりますから、一方を閉じてください。

| File View Options Help File View Options Help MiNiProg1/869A88470B08 Frogramming Parameters File Path: File Is Not Present Programming Made: © Reset ® Power Detect Verification: © On O Off Clock Speed: Is MHz Programmer Characteristics Protocol: JTAG SWD ® ISSP Izc Protocol: JTAG SWD ® ISSP Izc Vertication Time: 0.5 se Protocol: JTAG SWD ® ISSP Izc Vertication Time: 0.5 se Protocol: JTAG SWD ® ISSP Izc Vertication Time: 0.5 se Protocol: JTAG SWD ® ISSP Izc Vertication Time: 0.5 se Protocol: JTAG SWD ® ISSP Izc Vertication Time: 0.5 se Protocol: JTAG SWD ® ISSP Izc Vertication Time: 0.5 se Vertication Time: 0.5 se | PSoC Programmer 3.29.0                                                                                 |                                                                                                    |                               |                                 | ×        |
|----------------------------------------------------------------------------------------------------|----------------------------------------------------------------------------------------------------|----------------------------------------------------------------------------------------------------|-------------------------------|---------------------------------|----------|
| Poit seection     Utilities     JTAG       MINIProg1865488470808     Programming Parameters<br>Eile Path<br>Programming Mode:     Reset @ Power Cycle     Power Detect       Device Family<br>80100     @ On     Off     Ciock Speed:     16 MH2       Programmer Characteristic<br>Programmer Characteristic<br>Protocol:     JTAG     SWD @ ISSP     I2C       Device Family<br>80100     @ On     Off     Ciock Speed:     16 MH2       Programmer Characteristic<br>Protocol:     JTAG     SWD @ ISSP     I2C     Status<br>Value:     Off       Device                                                                                                    | File View Options Help                                                                                 |                                                                                                    |                               |                                 |          |
| MINIProg1/863488470808  Programming Parameters File Pable Frogramming Mode O Reset @ Power Octoe Power Detect Verification:  On O Off Connector:  Status Programmer Characteristics Programmer Characteristics Programmer Characteristics Protocol: JTAG SWD ® ISSP 12C Voltage O 5.0 V ® 3.3 V 2.5 V 1.8 V Actions Results Successfully Connecte MINI Version 1.80 Opening Port at 12:14:13 MINIProg1/869A8470808 Memory Types Load fro                                                                                                    | Port Selection                                                                                         | Programmer Utilities JTAG                                                                                                    |                               |                                 |          |
| Device Analy Programmer Characteristics Status Execution Time: 0.5 se<br>Protocol: JTAG SVD ® ISSP 12C<br>Voltage: 0.5 0V ® 3.3V 2.5V 1.8V<br>Actions Results<br>Successfully Connecte MINI Version 1.80<br>Opening Port at 12:14:13<br>Connected at 12:14:13 MINIProg1/869A88470B08<br>Memory Types Load fro                                                                                                    | MINIProg 1/869A88470B08                                                                                | Programming Parameters<br><u>File Jabb</u> ;<br>File Jabb;<br><u>Frogramming Mode</u> ;<br><u>Programming Mode</u> ;<br><u>Verification</u> ;<br><u>Multiple One</u> ;<br><u>One</u> Off <u>C</u><br><u>AutoDetection</u> ;<br><u>On</u> Off <u>C</u> | Power Detec                   | t<br>) 5p ⊚ 11<br>1.6 MHz       | <b>^</b> |
| Device     Protocol:     JTAG     SWD     ISSP     IZC     Execution Time:     0.5 se       Device     Voltage:     0.5 0V     3.3 V     2.5 V     1.8 V     Power Status:     OFF       Actions     Results     Successfully Connecte     MINI Version 1.80     Opening Port at 12:14:13     Connected at 12:14:13     MINIFrogl/869A88470808                                                                                                    | Device Family                                                                                          | Programmer Characteristics                                                                                                    | Status                        | 1.0.141112                      |          |
| Actions Results Successfully Connecte MINI Version 1.80 Opening Port at 12:14:13 Connected at 12:14:13 MINIProg1/869A88470B08 Memory Types Load fro                                                                                                    | Device<br>CY7C60113-PVXC ~                                                                             | Protocol:         JTAG         SWD         ISSP         12C           Voltage:         ○         5.0 V         ●         3.3 V         2.5 V         1.8 V                                                                                            | Execution Tir<br>Power Status | <u>me:</u> 0.5 se<br>≗ OFF<br>> | , v      |
| Memory Types Load 110                                                                                                    | Actions Resul<br>Successfully Connecte MINI<br>Opening Port at 12:14:13<br>Connected at 12:14:13 MINIF | ts<br>Version 1.80<br>2rog1/869888470B08                                                                                                    |                               |                                 | ^        |
|                                                                                                    | remoty types Load ITO                                                                                  | #11                                                                                                    | 1                             |                                 | ×        |

| PSoC Programmer 3.29.0                       |                                  |                                                                                                    | <u></u>          |          | ×   |
|----------------------------------------------|----------------------------------|----------------------------------------------------------------------------------------------------|------------------|----------|-----|
| File View Options H                          | elp                              |                                                                                                    |                  |          |     |
| 🖆 · 🔪 💿 BB                                   |                                  |                                                                                                    |                  |          |     |
| Port Selection                               | M                                | rogrammer Utilities JTAG                                                                             |                  |          |     |
|                                              |                                  | Programming Parameters<br>File Path:<br>File Is Not Present<br>Programmer.                           |                  |          | ^   |
|                                              |                                  | Programming Mode: O Reset  Power Cycle O Pow                                                         | er Detect        |          |     |
|                                              |                                  | Verification:   On Off Connec                                                                        | юг. <u>О</u>     |          |     |
| Device Family                                |                                  | AutoDetection:   On  Off  Clock Si                                                                   | beed: 1.         |          |     |
| 60100                                        | ~                                | Programmer Characteristics State                                                                     | is<br>cution Tim |          |     |
| Device                                       |                                  | Voltage: 0 50V 0 33V 0 25V 0 18V Pow                                                                 | er Status:       | -        |     |
| CY7C60113-PVXC                               | ~                                | <                                                                                                    |                  | ***      | >   |
| Actions                                      | Result                           | s                                                                                                    |                  |          | ^   |
| Memory Types Load fr<br>Device set to CY7C60 | Do<br>Load f<br>Hex Fi<br>1 8192 | Tile or select one from the Recent Files<br>le parsing failure. Hex file does not ex.<br>FLASH bytes | list<br>Ist or   | ca       | ~   |
| or Help, press F1                            |                                  | FAL                                                                                                  | /Not             | t Connec | ted |

識別番号が表示されて いない場合はUSBケー ブルまたはMiniProgの 不良(接触不良)、デバ イスドライバー、PCや HUBの設定をチェックし てください

2021/4/7

© Renji Mikami – Mikami Consulting / Meiji University 2020

#### Windows10/8の場合のPSoC Programmer の単独起動

- PSoC Programmer を単独起動し、HEXファイルをロードして書き込む方法(Widows10):すべてのアプリ>Cypress>PSoC Programmer
- ・ HEXファイルは、¥output サブディレクトリの下にあります
- 例 C:¥PSoC\_Lab¥hello\_world¥rld¥hello\_world¥output¥hello\_world.hex

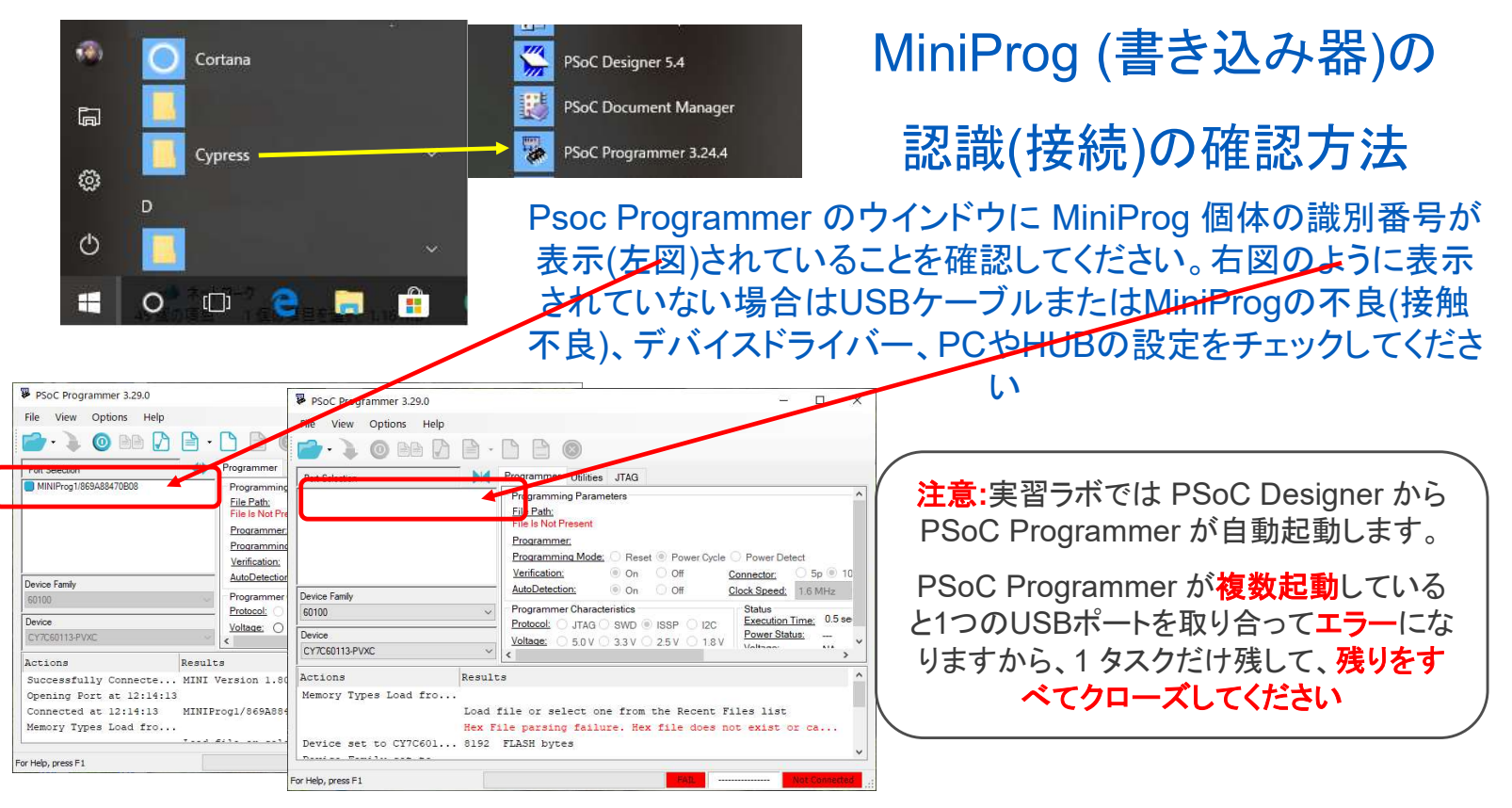

2021/4/7

© Renji Mikami – Mikami Consulting / Meiji University 2020

## オプションのソフトウェア 1

- USB-Serial 変換ケーブル用のデバイスドライバ:これはPC(USBポート)とPSoCのDB9コネ クタ(シリアルポート)を接続してPCとPSoC間で通信します。この専用LSI内蔵のケーブル は基板と一緒に届きます。2020年秋学期以降に使用するケーブルは黒い色のFT232-VE488というもので、Windows10が最新の場合は、USBケーブルをコネクタに差し込んで 待つと(通信環境によっては、かなり時間がかかる場合もあります)自動的にMicrosoft からデバイスドライバがダウンロードされ自動的にインストールされます。このデバイス ドライバのWin10用 64bit最新版(8/30/2020時点)は、2.12.28.0です。他のOSの場合やイ ンストールに問題がある場合は、授業HPからリンクからデバイスドライバーをダウンロ ードしてください。<u>http://mikami.a.la9.jp/meiji/b2/USB\_Serial\_FT232\_VE488.zip</u>
- 2020年春学期に使用するケーブルはPL2303チップ搭載の白い色のもので、 Windows10 64bit版は、HPのリンク先の PL2303 Prolific DriverInstaller V 190.zip 2013.12.2版を使用してインストールしてください。このデバドラを先にインストールせず にケーブルをUSBコネクタに差し込むとWindowsは自動的に"動作しない"デバイスドラ イバを探してインストールする場合がありますので注意してください。

### オプションのソフトウェア 2

- Tera Term ターミナル接続ソフトウェア:これはPCのUSBポートをシリアルポート (COM1,2,3...と表示)に割り当てたもの(COM番号ポートを使って)PSoCとデータ通信し、キ ーボードからの入力をPSoCに送信したり、PSoCからの送信内容をウインドウに表示した りするソフトウェアです。
- USB-Serial 変換ケーブル用のデバイスドライバ がインストールされCOMポートが正しく 認識されているかはこのTera Termソフトウェアで確認できます。(uart\_1.pdfのスライド 23 PCとの通信確認を参照してください。赤字のポート番号は、デスクトップPCで、DB25 コネクタが標準装備されている場合は、COM1/COM3 などとCOMの後に数字が表示さ れます。USBシリアル変換ケーブルの場合は、COM数字のあとに使用する変換ケーブ ル内蔵LSIや専用デバイスドライバー名が表示されます。 http://mikami.a.la9.jp/meiji/b2/uart 1.pdf)

実習 ラボ uart\_1 で使用しますが、オプションのソフトウェア1または2 が動作しない場合(ハードウェアがサポートしない場合など)は、代わりに bpf ラボを実習します。(授業 HPを参照、でもなるべく uart\_1を実習してください。)

2021/4/7

© Renji Mikami – Mikami Consulting / Meiji University 2020

## オプションのソフトウェア3

- WaveSpectra 信号表示解析ソフトウェア: PCのマイク/ライン入力の信号をオシロスコー プのように波形表示させたり、FFT処理でスペクトル解析表示します。信号を発生する WaveGenというソフトもありますが、これは任意の波形と周波数の信号をスピーカー/ヘッドホン/ライン出力します。用意した3pミニジャック・プローブで使用します。注意する点は、必ず先に3pミニジャック・プローブを差し込んで、少し待って、デバイスドライバを読み込ませてからWaveSpetraを起動してください。PCに信号入力用3Pミニジャックがない 場合にはWaveSpectraを使用できません。この場合は、可聴周波数帯の信号はスピーカーで確認できます。また可聴帯域外の低周波信号は、基板上のLEDの点滅で確認できます。
- PCによっては、マイク(入力)やヘッドホン(出力)コネクタ(3pミニジャック形式)がないもの 、また入出力兼用のジャック(内部が4極)が1つだけのものがあります。標準サイズ (USB-A)のUSBポートがないものもあります。この場合は、変換ケーブルなどがあれば使 える場合があります。授業HP <u>http://mikami.a.la9.jp/meiji/b2/p3\_1200hz.pdfのスライ</u> ド19/20 を読んでください。

2021/4/7

© Renji Mikami – Mikami Consulting / Meiji University 2020

## WaveSpectra と WaveGenによる観測例

• 信号発生器:WG(WaveGen) 🔛

|                                                                                                    |                                                                                                    |                                                        | ,                                 | Ш 切り替え                       |
|----------------------------------------------------------------------------------------------------|----------------------------------------------------------------------------------------------------|--------------------------------------------------------|-----------------------------------|------------------------------|
|                                                                                                    | WG.EXE                                                                                                    |                                                        |                                   | WS.EXE                       |
| 🐺 WaveGene Ver. 1.50 (C) 1999-2013 efu                                                                                                    | – 🗆 X                                                                                                    | WaveSpectra                                            |                                   | - # ×                        |
| ピート D ■ E 0.5 マ秒 44100 ∨ 16 ∨ S4                                                                                                    | tereo V 7/1/2-                                                                                                    |                                                        | Wave:44100Hz 16<br>FFT: 4096 Hann | bit 2ch<br>ing fps: 78 🖵 🎲 🖉 |
| Wave 1.2.3.4     Wave 5,6,7,8       Wave1     #wave1       サイン波     帯域制限: なし、       1200     +       Hz     A*       0     +       0     *       0     *       0     *       0     *       0     *       0     *       0     *       0     *       0     *       0     *       0     *       0     *       0     *       0     *       0     *       0     *       0     *       0     *       0     *       0     *       0     *       0     *       0     *       0     *       0     *       0     *       0     *       0     *       0     *       0     *       0     *       0     *       0     *       0     *       0     *       0     *       0     *       *     * | Wave3     Wave4       OFF $\bigcirc$ 1000     Hz       -10     dB       0     %       OFF $\neg$ 8:     7:       8:     7: |                                                        |                                   |                              |
| 30000<br>0<br>-30000<br>5<br>10                                                                                                    | 15 ms 20                                                                                                    | -30000<br>-10<br>-20<br>-30<br>-40<br>-50<br>20<br>100 |                                   | ms 20                        |
| 1200Hz 正弦波信号を発生(時                                                                                                    | 間軸信号表示)                                                                                                    | 上段は時間軸の係                                               | 言号表示                              |                              |

信号観測器 (WaveSpectra)

1200Hz 正弦波信号を発生(時間軸信号表示) 10種以上の波形を発生でき、4信号出力可能 波の合成(変調)やスウィープ(掃引)もできる

下段は周波数軸の信号表示(スペクトラム表示 -FFT(高速フーリエ変換)アナライザー)

P3\_1200hz スライド18引用

左と右の

入力信号

**\*\*\*\*** 

この画面はPCの外部スピーカー出力とマイク/ライン入力を直接接続した例です。PSoC等外部信号接続時はノイズが乗ることがあります。

#### P3\_1200hz スライド19引用

#### 信号の観測や確認

可聴周波数帯域外の信号を観測する場合

2021/4/7

数Hzという低い周波数は、LEDの点滅で観測することができます。周波数が高くなるとLED では確認困難になりますから可聴帯域はスピーカーを接続して音で確認します。さらに周波 数が高くなるとロジックアナライザやオシロスコープで確認します。

可聴周波数帯域の信号の時間軸、周波数軸での観測 PCのライン入力(赤のマイク/ラインジャック)に右図の配線つき 3Pミニプラグケーブルを接続すればWS(WaveSpectra)で 信号を確認できます。

(注:ケーブルを挿しこんで少し待ってからWaveSpectraを起動してください ジャックにケーブルを挿し込まないとデバイスドライバーが 組み込まれず録音できませんとエラー表示されます。)

信号発生器:WG(WaveGen) WGを使って PCのスピーカー出力(薄緑のイヤホンジャック) から配線つき3PミニプラグジャックからPSoCに信号を送りこむことができます。

WaveSpectraやWaveGenは、efu (<u>http://efu.jp.net/</u>) さんのサイトからダウンロードできます。

© Renji Mikami – Mikami Consulting / Meiji University 2020

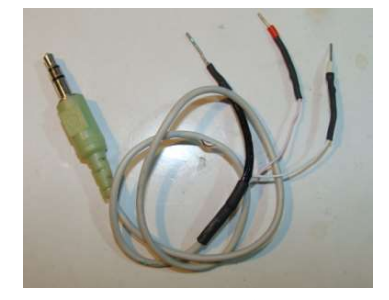

黒をGNDに接続 白はLch (I/O) 赤はRch (I/O)

WS.EXE

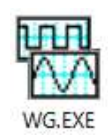

### 3pミニジャック(3極ステレオプラグ)について P3\_1200hz スライド20引用

実習で標準使用する3pミニジャックは、先端が左信号、中が右信号、根本がグランドになっています。 これで、左右のステレオ信号を扱うことができます。グランドが左右共通です。 標準的なPCには、入力と出力の2つのコネクタがありそれぞれでステレオ信号を扱うことができます。 これらをまとめるとグランドを共通化しても合計5つの信号線が必要となります。 入力用コネクタは、LINEあるいはマイクを入力でき、うすい赤の色が表示されています。出力用コネクタは、ヘッドホン あるいは外部スピーカーに出力でき、うすい黄緑色の色が表示されています。これらの表示色は、慣例的なもので規 格で決まっているものではありません。 PCによっては、端子自体がない場合もありますが、usb オーディオ アダプタなどで検索すると1000円程度でいろいろ なものが見つかります。この場合デバイスドライバの64/32bit対応、WebSpectraとの対応は確認がとれていませんの で、各自のリスクでになりますが、調べてみてください。WebSpectraでの動作確認がとれた型番のものは最終ページ

メイルアドレスに連絡ください。

- また4極のものがありますが、これには異なる規格があり、代表的なものに以下があります。
- ・ 4極プラグを2本の3極ジャックケーブルに変換するものがありますが、それぞれの規格に対応したものを用意する必要があります。しかし4極では、もともと信号線の数が不足しているので、マイクはモノラルになります。実習で使用するWaveSpectraは、L/Rふたつの信号を観測できますが、もともとPC本体側が4極の信号だと変換ケーブルを使用してもL+Rの1信号しか観測できませんので注意してください。
- また、PC本体のマイク信号入力端子の右チャンネル(中)には、DCの3~5V (電流は微弱)が出 力されています。これは外部に接続されるマイクが電源を必要とするコンデンサマイクを使 用できるように配慮されているためです。よって扱い方によっては問題が起こることを一応 頭に入れておいてください。

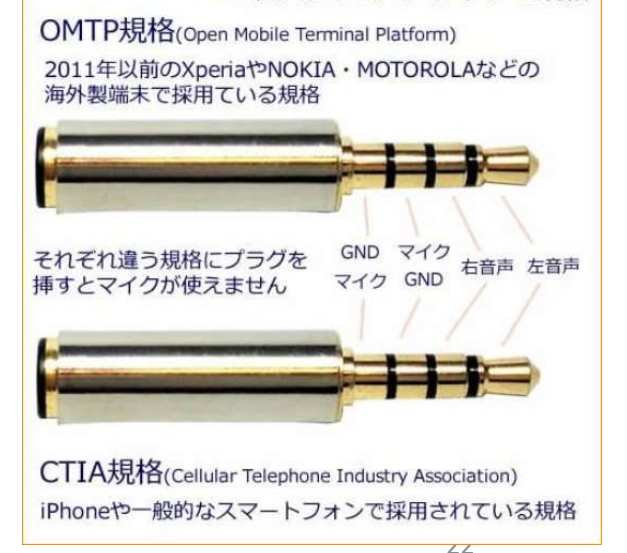

■4極ステレオミニプラグの規格

© Renji Mikami – Mikami Consulting / Meiji University 2020

2021/4/7

## 補足

- ・毎回の授業の前に、授業日にやる内容を必ず予習してください。
- 大学で用意した演習機材は、修理やチェック後、次のラウンドで使用しますから速やかに返却してください。動作が不安定、紛失や破損の場合は、なるべく詳しくその内容をメモして連絡してください。
- 事前準備 PSoC 開発環境インストール法の PM.pdf にダウンロードとインストールの解説がありますが、内容の更新、バージョンアップによる手順の変更があります。
- この事前準備の過程で、トラブルが起こるかもしれませんが、その解決も実習です。メモをとって、発生した問題とその解決法をどのようにして探したか、考えたか、具体的にどのように解決したかをレポートにまとめてください。
- 実習の狙いは、操作の経験ではありません。動かないことや問題に対して、自分で調べ、考え、それを解決していくことにあります。その過程をまとめてください。完成しなかったり、解決できなかったりしても減点の対象にはなりません。

## オンライン時大学から送付の教材など

- •送付する実習教材のリスト
  - PSoC基板(PSoCマイコンつき)
  - MiniProg書き込み器、USB接続ケーブル
  - ・ ジャンパー線つきスピーカー
  - USB-シリアル変換ケーブル(黒色)
  - 赤外線式距離センサー
  - ジャンパープローブつき3pジャック
  - ・ ジャンパー線(5本程度)コネクタ清掃用綿棒(予定)
- ・ 到着したらすぐにチェックしてください。不足物や故障/不安定動作のものは担当教員に すぐに連絡してください。連絡が遅れると実習も遅れます。
- 輸送中の振動などで接触不良などが発生する場合がありますので差し直しやクリーニングを行います。実習はじめに具体的な方法を示します。
- ・送付教材は実習終了後は速やかに返送してください。大学到着後、検査と整備を行い次の回の実習でも使用します。返送時にレターパックライトを使用する場合は厚みが3 センチ以内になりますから、なるべく平らになるように詰めてください。

#### Memo

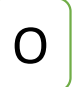

フォローアップURL (Revised)

http://mikami.a.la9.jp/meiji/MEIJI.htm

担当講師

三上廉司(みかみれんじ)

Renji\_Mikami(at\_mark)nifty.com mikami(at\_mark)meiji.ac.jp (Alternative) <u>http://mikami.a.la9.jp/\_edu.htm</u>

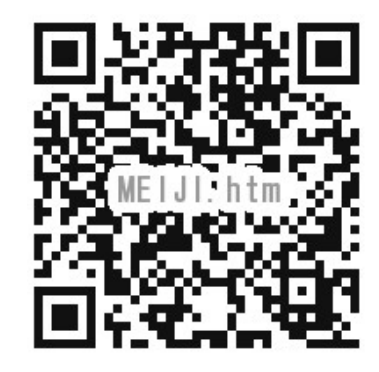